### **BizViz How-to-Guide**

### **Sentiment Analyzer**

**Release :** 2.0

**Date :** March 7, 2016

**Copyright** © 2015. All rights reserved. No part of this publication may be reproduced or copied in any form or for any purpose without the permission of BD BizViz LLC. Anyone found guilty will be legally prosecuted.

# BIZVIZ

#### Table of Contents

| 1. | Doc  | cument Purpose                                   | 3 |
|----|------|--------------------------------------------------|---|
| 2. | Pre  | requisites                                       | 3 |
|    | 2.1. | Software                                         | 3 |
|    | 2.2. | Basic understanding of the BizViz Server         | 3 |
| 3. | Ste  | p-by-Step Process                                | 3 |
| 1  | 3.1. | Login to the Portal to access Data Management    | 3 |
| 1  | 3.2. | Step by Step to view the sentiments from a file: | 5 |
|    | 3.3. | Step by Step to view sentiments from input text  | 9 |

# e BizViz

#### **1. Document Purpose**

The purpose of this document is to guide users on how to use Sentiment Analyzer and how to view sentiments for a given hash tag. It is recommended to follow the step-by-step process given below to successfully view sentiments for a given hash tag.

#### 2. Prerequisites

- 2.1. Software
  - Browser that supports HTML5
  - Operating System: Windows 7

#### 2.2. Basic understanding of the BizViz Server

#### 3. Step-by-Step Process

#### 3.1. Login to the Portal to access Data Management

- i) In the URL bar, enter  $\rightarrow$  <u>http://apps.bdbizviz.com/app/index.html</u>
- ii) Enter your credentials to Login

|            | 0                     |
|------------|-----------------------|
| E          | BIZVIZ                |
|            |                       |
|            |                       |
| Email      |                       |
| Password   |                       |
| Enterprise |                       |
|            | LOGIN                 |
|            | Forgot your password? |
|            |                       |

iii) Click on 'Login' to view the Portal Home Screen

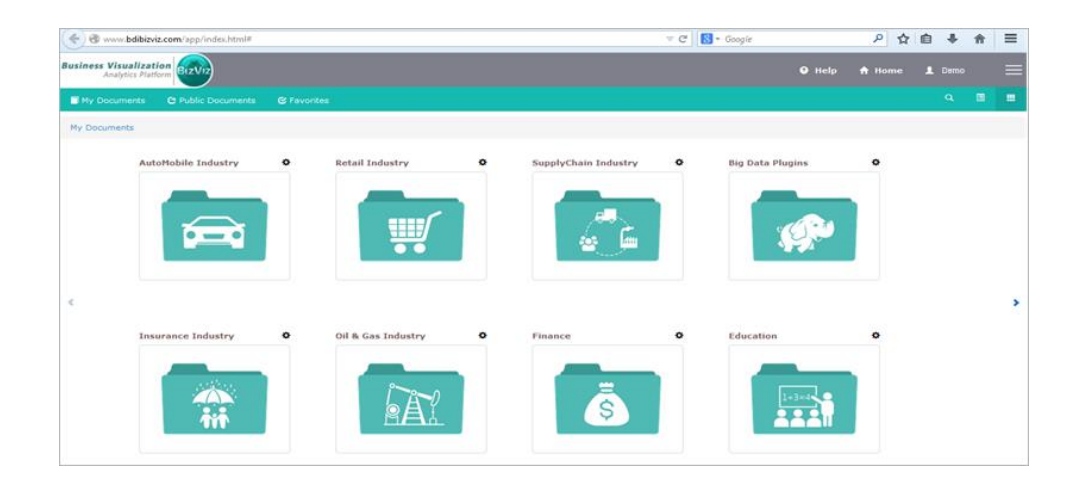

iv) Click on the '**Menu**' button to display a list of the installed apps.

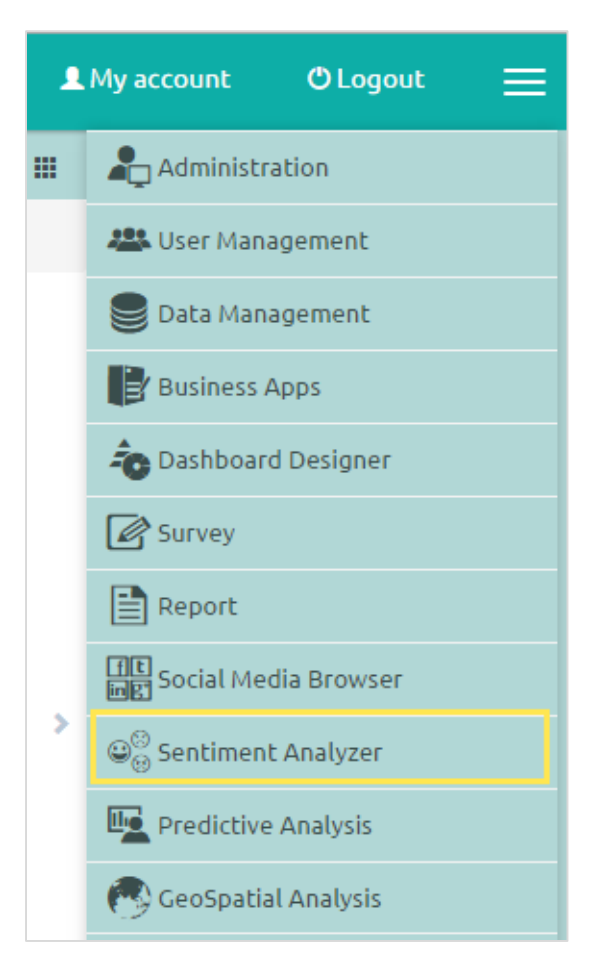

v) After clicking on 'Sentiment Analyzer' a new webpage will open

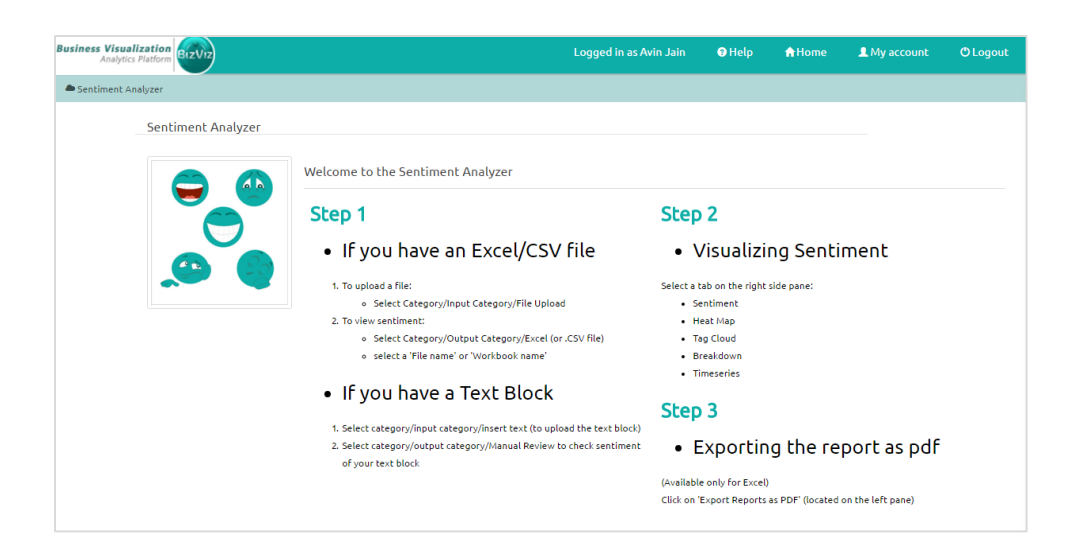

- 3.2. Step by Step to view the sentiments from a file:
  - i) Click on 'Sentiment Analyzer' (as shown below)

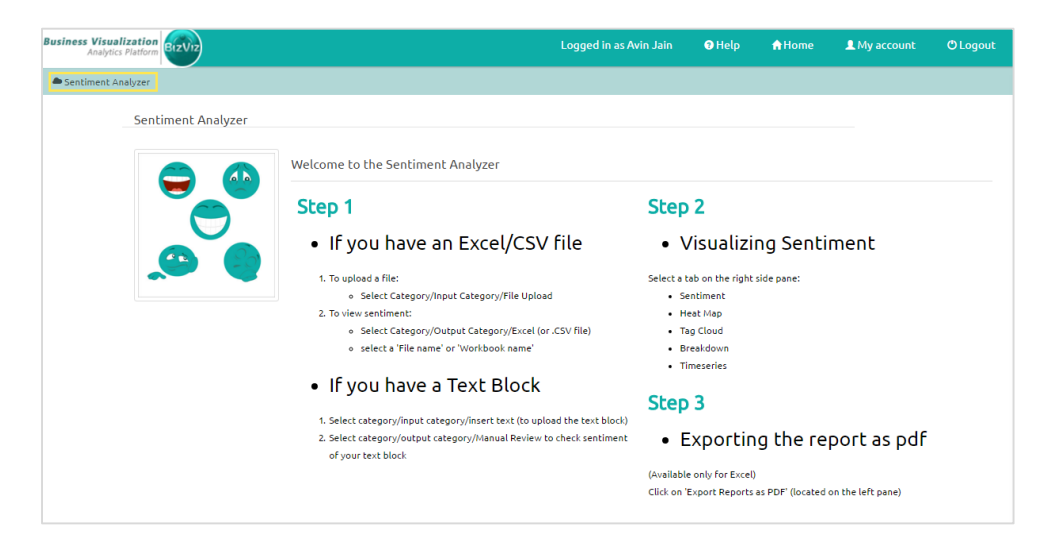

ii) After clicking on 'Sentiment Analyzer', a new webpage will open.

| Business Vi          | Isualization<br>BizViz                                                                                                    |                     |             | Logged in as | Avin Jain  | 🔁 Help  | <b>↑</b> Home | L My account | O Logout    | ≡  |
|----------------------|----------------------------------------------------------------------------------------------------|---------------------|-------------|--------------|------------|---------|---------------|--------------|-------------|----|
| A Sentiment Analyzer |                                                                                                    |                     |             |              |            |         |               |              |             |    |
| List                 | Helead Input                                                                                                    | Castingent Hast Mar | Tag Claud   | Dreakdawa    | Timeseries | Deviews |               |              | Ø 🖻         |    |
|                      |                                                                                                    |                     | , Tay cloud | Dieakuowii   | Timesenes  | Neviews |               |              |             |    |
| Excel                | Ocsv                                                                                                    |                     |             |              | Active     |         |               | Reviews      | (0)         | ₽  |
| SL No                | File Name                                                                                                    | i 😥                 |             | Tense        | T          | Alert   |               |              | 9           | ŵ  |
| 1                    | 2013 Survey Comments by Division.xlsx                                                                                                    |                     | Nervous     |              | -          |         | Exi           | cited        |             | Ø  |
| 2                    | Iteration Logged in as Avin Jain Itel Itel< |                     |             |              |            |         |               |              |             |    |
| Showing 1 to         | > 2 of 2 entries                                                                                                    | Upset               |             |              |            |         |               | н            | арру        |    |
|                      |                                                                                                    |                     |             |              | -          |         |               |              |             | 00 |
|                      |                                                                                                    | Unpleasant          |             |              |            |         |               |              | Pleasant    |    |
|                      |                                                                                                    |                     |             |              | _          |         |               |              |             | 1  |
|                      |                                                                                                    | Sad                 |             |              |            |         |               | Con          | tented      |    |
|                      |                                                                                                    | Unhappy             |             |              | T          |         |               | Serene       |             |    |
|                      |                                                                                                    |                     | Depressed   |              | -          |         | Rel           | axed         |             |    |
|                      |                                                                                                    |                     |             | Bored        |            | Calm    |               |              | <i>(</i> ') |    |

The details of each tab is provided below:

- a. List: Select a file format to view the list of files available under it.
- b. Upload: Select a file format and use 'Browse' to upload a file.
- c. Input: Enter text to view the sentiments for it

iii) Click on the '**Upload**' tab and download the format of the file you wish to upload.

| Business Visualization<br>Analytics Platform |                              | Logged in as Avin Jain | 🕄 Help  | ♠Home LMy | account OLogout |          |
|----------------------------------------------|------------------------------|------------------------|---------|-----------|-----------------|----------|
| Sentiment Analyzer                           |                              |                        |         |           |                 | 4        |
| List Unload Input                            | Sontiment Heat Man Tag Cloud | Proskdown Timocorios   | Poviowe |           | Ø 🖷             |          |
|                                              | Sentiment near nap Tag cloud | Dreakdown              | Neviews |           |                 |          |
| 🚔 BROWSE                                     |                              | Active                 |         |           | Reviews (0)     | ₿        |
|                                              | 1 😢                          | Tense                  | Alert   |           | •               | ŵ        |
|                                              | Nervous                      |                        |         | Excited   | -               | Ø        |
|                                              | Stressed                     | _                      |         |           | Elated          |          |
|                                              | Upset                        |                        |         |           | Нарру           | ft<br>Øf |
|                                              | Undescant                    |                        |         |           | Pleacant        | 00       |
|                                              | confiction                   |                        |         |           |                 |          |
|                                              | Sad                          | -                      |         |           | Contented       | 1        |
|                                              |                              |                        |         |           |                 |          |
|                                              | Unhappy                      |                        |         |           | Serene          |          |
|                                              | Depressed                    |                        |         | Relaxed   | 9               |          |
|                                              |                              | Bored                  | Calm    |           |                 |          |

iv) We have selected 'Excel Template'. The format looks as shown below:

Biz\

|    | 5.0         |                                                                                                    |            |
|----|-------------|----------------------------------------------------------------------------------------------------|------------|
|    |             |                                                                                                    |            |
| ł  | file Home   | Insert Page Layout Formulas Data Review View 🖞 Tell me what you want to do                                                                                                    |            |
| Pa | ste 💉 🕞     | ibri     • 11     • ▲ ▲     = = ●     > • ●     Wrap Text     General     •       I     U     • ●     • ●     •     ●     ●     ●     ●       Font     5     Alignment     5     Number     5     Styles | III Insert |
|    |             |                                                                                                    |            |
| B7 | · ·         | $X \swarrow f_X$                                                                                                    |            |
|    | А           | В                                                                                                    | С          |
| 1  | user        | Content Dat                                                                                                    | ate        |
| 2  | {User Name} | {Sentence which needs to analyze} {Date in the format [MM/dd/yyyy hh:mm:ss a]}                                                                                                    |            |
| 3  |             |                                                                                                    |            |
| 5  |             |                                                                                                    |            |
| 6  |             |                                                                                                    |            |
| 7  |             |                                                                                                    |            |
| 8  |             |                                                                                                    |            |
| 9  |             |                                                                                                    |            |
| 10 |             |                                                                                                    |            |
| 11 | - • •       |                                                                                                    |            |
| 12 | Example1    | We are anticularly strong on this mission and in the Counted well done to an                                                                                                    | 1/24/2016  |
| 14 | AII_1       | we are particularly strong on this mission goal in the sports: well done Jason                                                                                                    | 1/24/2010  |
| 15 |             |                                                                                                    |            |
| 16 |             |                                                                                                    |            |
| 17 |             |                                                                                                    |            |
| 18 |             |                                                                                                    |            |
| -  |             |                                                                                                    |            |

Note: Users should fill the Excel file as shown above.

v) Click on the 'Browse' button, and upload the downloaded 'Excel Template' file

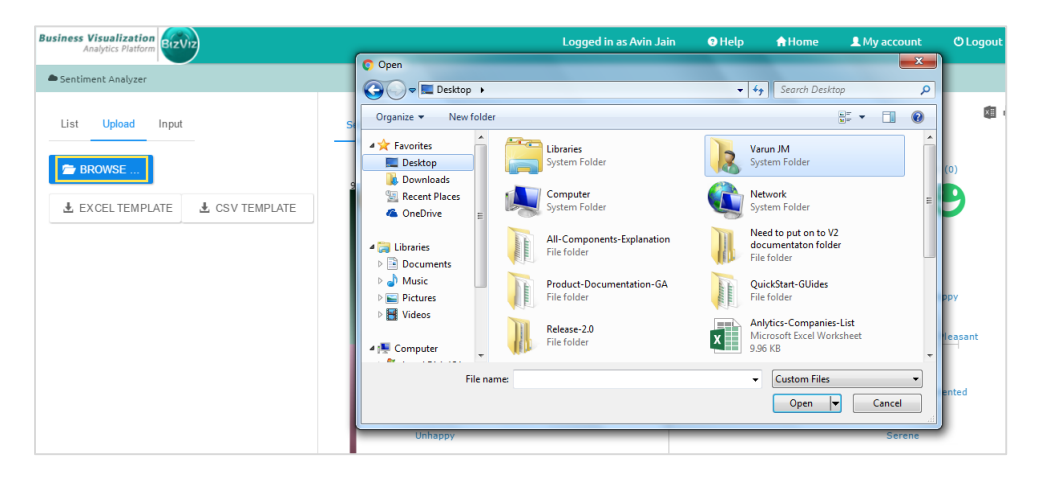

vi) Click on 'List' and select the file format you wish to use to display the list of uploaded files.

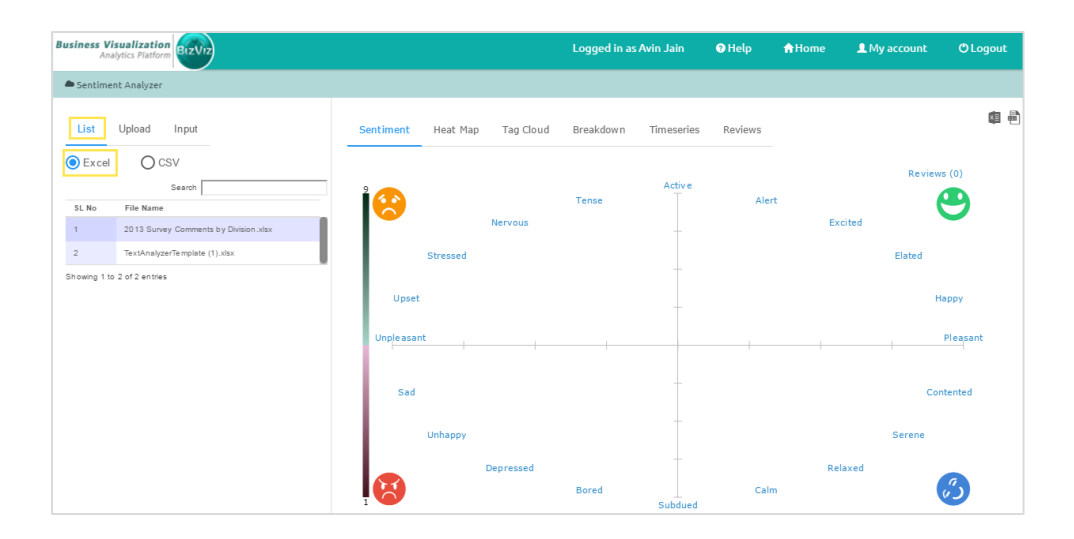

vii) Clicking on an Excel file will display the list of sheets that the workbook contains

| siness   | Visua<br>Inalytic | s Platform BIZVIZ      |        |           |          |           | Logged in as | Avin Jain  | 🛛 Help  | <b>↑</b> Home | L My account | C Logout |
|----------|-------------------|------------------------|--------|-----------|----------|-----------|--------------|------------|---------|---------------|--------------|----------|
| Sentir   | nent A            | nalyzer                |        |           |          |           |              |            |         |               |              |          |
| List     | Up                | load Input             |        | Sentiment | Heat Map | Tag Cloud | Breakdown    | Timeseries | Reviews |               |              | 8 4 8    |
| Exc      | el                | Ocsv                   | 4      |           |          |           |              |            |         |               | Deview       | * (0)    |
| SL No    | Id                | File Name              | Delete |           |          |           | Tonso        | Active     | Alart   |               | Keview       | s (0)    |
| 1        | 20                | Everyone Included      |        | <b>1</b>  |          | Nervous   | Tense        |            | Alert   | Exc           | ited         | 9        |
| 2        | 21                | Independent Learners   | 8      |           | Stressed |           |              |            |         |               | Elated       |          |
| 3        | 22                | Internaltionals on ISB |        | Upset     |          |           |              |            |         |               | н            | appy     |
| 4        | 23                | Changes for ISB        |        |           |          |           |              | -          |         |               |              |          |
| б        | 24                | HS                     |        | Unpleasan | t        |           |              |            | 1       | ſ             | 1            | Pleasant |
| 8        | 25                | All                    |        | Sad       |          |           |              | -          |         |               | Cor          | ntented  |
| 7        | 28                | MS                     |        |           | Unhappy  |           |              |            |         |               | Serene       |          |
| 8        | 27                | Everyone Successful    | 8      | - I       |          | Depressed |              |            |         | Del           | awad         |          |
| howing ' | to 14             | of 14 entries          |        |           |          | Depressed | Bored        | Subdued    | Calm    | Kei           | skeu (       | 3        |

viii) Click on a sheet to view its sentiments

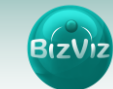

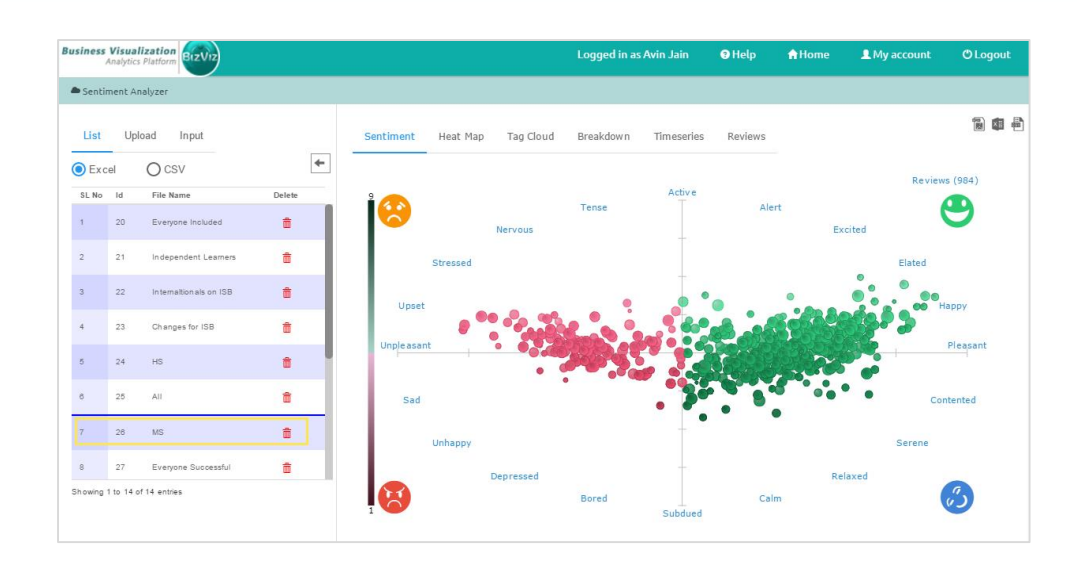

#### 3.3. Step by Step to view sentiments from input text

- i) Click on 'Input'
- ii) Enter the desired text
- iii) Click on 'SHOW ALL TEXT'
- iv)

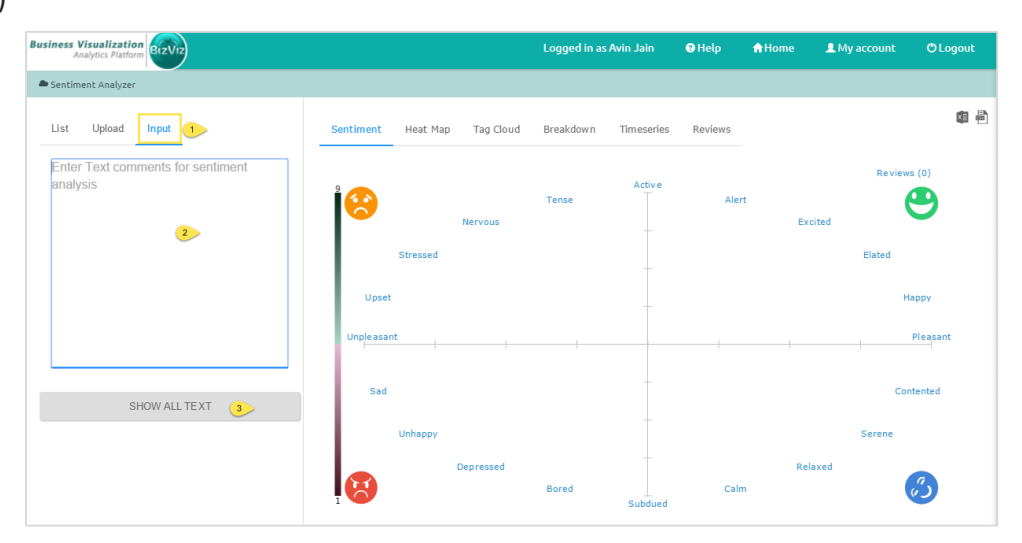